## Poštovní klient v systému macOS

Poslední aktualizace 28 ledna, 2025

Operační systém macOS má ve výchozím nastavení ke zpracování pošty k dispozici aplikaci Mail.

1. E-mailový účet můžete přidat prostřednictvím nabídky Mail -> Add Account (Pošta -> Přidat účet).

**2.** Vyberete poskytovatele účtu. Případně vyberte možnost **Jiný poštovní účet** a klikněte na tlačítko **Pokračovat**.

**3.** Vyplňte jméno a e-mailovou adresu, která se má zobrazit příjemci, a také heslo pro nastavovanou poštovní schránku.

• Je třeba nahradit \*.tld skutečnou koncovkou vaší domény

**4.** V posledním kroku je třeba nastavit přihlašovací údaje (přihlašovací jméno -> uživatelské jméno, heslo, názvy serverů a typ účtu).

- Pokud používáte poštovní schránku na více zařízeních, doporučujeme typ účtu IMAP.
- Server nastavíte podle informací na <u>admin.webglobe.cz</u> -> Základní nastavení.

5. Poté je nastavení dokončeno a vaše poštovní schránka je načtena.

Další nastavení serveru najdete v horní liště přes Mail -> Nastavení.

6. Zvolte konkrétní účet -> Rozšířené -> Nastavení serveru.

7. Pokud potřebujete nastavit například port pro SMTP, vypněte volbu Automaticky spravovat nastavení připojení. Zobrazí se nastavení portu a zabezpečení.